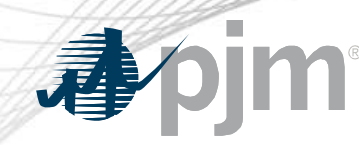

# **Queue Scope** Geospatial User Interface

## "Take a Tour"

Prepared by: PJM System Planning

www.pjm.com | Public

PJM©2023

#### **Disclaimer** Notice

The PJM Queue Scope tool ("Queue Scope") is intended to provide Interconnection Customers and other interested parties ("Users") with estimates of grid congestion at the given points of interconnection within the PJM footprint. Queue Scope is an informational tool and is not intended to be a substitute for actual interconnection studies conducted by PJM as part of the PJM interconnection process. Queue Scope results are not reflective of current PJM system conditions, and may not account for all study assumptions and considerations that would otherwise be considered in the formal interconnection study process. Queue Scope only addresses thermal impacts on the system and it does not include voltage, stability, or short circuit constraints. Queue Scope and the Queue Scope data is provided "as is" and PJM hereby disclaims all warranties, whether express, implied, statutory, or otherwise. PJM specifically disclaims all implied warranties of merchantability, fitness for a particular purpose, title, and non-infringement, and all warranties arising from course of dealing, usage, or trade practice. PJM makes no warranty of any kind that the data, or any products or results of its use, will meet Users or any other person's requirements, operate without interruption, achieve any intended result, be compatible or work with any software, system or other services or be secure, accurate, complete, free of harmful code, or error free. PJM may also from time to time update, supplement or delete the information, services and/or the resources contained in this website and reserves the right to make such changes without prior notification. In no event will PJM be liable for any reason under any legal or equitable theory, including, but not limited to, breach of contract, tort (including negligence), strict liability, and otherwise, for any (a) consequential, incidental, indirect, exemplary, special, enhanced, or punitive damages, (b) increased costs, diminution in value, or lost business, production, revenues, or profits, (c) loss of goodwill or reputation, (d) use, inability to use, loss, interruption, delay, or recovery of any data or breach of data or system security, or (e) cost of replacement services, in each case regardless of whether User or any other persons were advised of the possibility of such losses or damages or such losses or damages were otherwise foreseeable. At any time, and for any lawful purpose, PJM may monitor, intercept, record and search any communications or data transiting or stored on Queue Scope. At PJM's sole discretion, PJM may disclose pertinent information to the U.S. Government and its authorized representatives to protect the security of critical infrastructure and key resources, ensure information security, or to comply with any applicable law, regulation, legal process, or enforceable governmental request. Users expressly consent to the terms and conditions contained in this Disclaimer Notice. Users have no reasonable expectation of privacy regarding communications or data transiting or stored on Queue Scope. Unauthorized use of Queue Scope may be subject to criminal prosecution or civil proceedings.

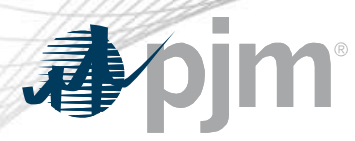

#### **Tool Overview**

## Official Tool Name: Queue Scope Geospatial UI

**DESCRIPTION:** The screening tool enables users to evaluate placement of future generators even before formally entering the PJM interconnection process. The tool screens potential points of interconnection (POI) on the PJM system by assessing grid impacts based on the amount of MW injection or withdrawal at a given POI.

#### **Tool Functionality**

#### **Capabilities** • Provides the ability to assess Injection and Withdrawal applications

- Leverages results from PJM TARA Generator Deliverability analysis
- Provides facility loading impacts and headroom (MW) by POI
- Provides map overlays for transmission facility loading, transmission lines, new service requests and generator deactivations
- 6000+ POI buses available to users within the PJM footprint
- Select between Transmission Planning or Queue/Cycle Study cases
- **Limitations** No short circuit, voltage or stability analysis. Thermal overloads are the typical constraint.
  - Currently limited to Summer Peak analysis. Future plans to include Light Load & Winter Peak analysis.

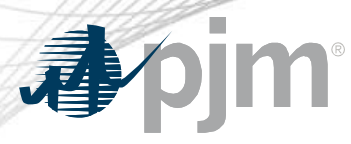

#### **Tool Workflow Overview**

#### **DESCRIPTION:**

The following workflow covers how a user will generally interact with the Queue Scope application to run the generator POI analysis.

Workflow Overview

Disclaimer Notice

| User Inputs                             | <ul> <li>Case Selection</li> <li>"Search By" Feature</li> <li>Transmission Owner</li> <li>Voltage</li> </ul> | <ul> <li>Voltage Level</li> <li>Bus Name/Bus Number</li> <li>Operating Mode</li> </ul> | <ul> <li>Select Buses for Study</li> <li>Selected Buses</li> <li>Run Study</li> </ul> |
|-----------------------------------------|----------------------------------------------------------------------------------------------------|----------------------------------------------------------------------------------------|---------------------------------------------------------------------------------------|
| <ul> <li>Output Results</li> </ul>      | <ul> <li>Evaluation Results</li> </ul>                                                                       | <ul> <li>Export Results</li> </ul>                                                     |                                                                                       |
| <ul> <li>Additional Features</li> </ul> | <ul> <li>Navigate to Coordinates</li> <li>Pre-Loading Status Filter</li> </ul>                               | <ul><li>Congestion Overlay</li><li>Transmission Lines</li></ul>                        | <ul><li>Generator Deactivations</li><li>New Service Requests</li></ul>                |

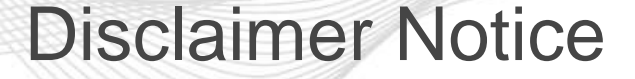

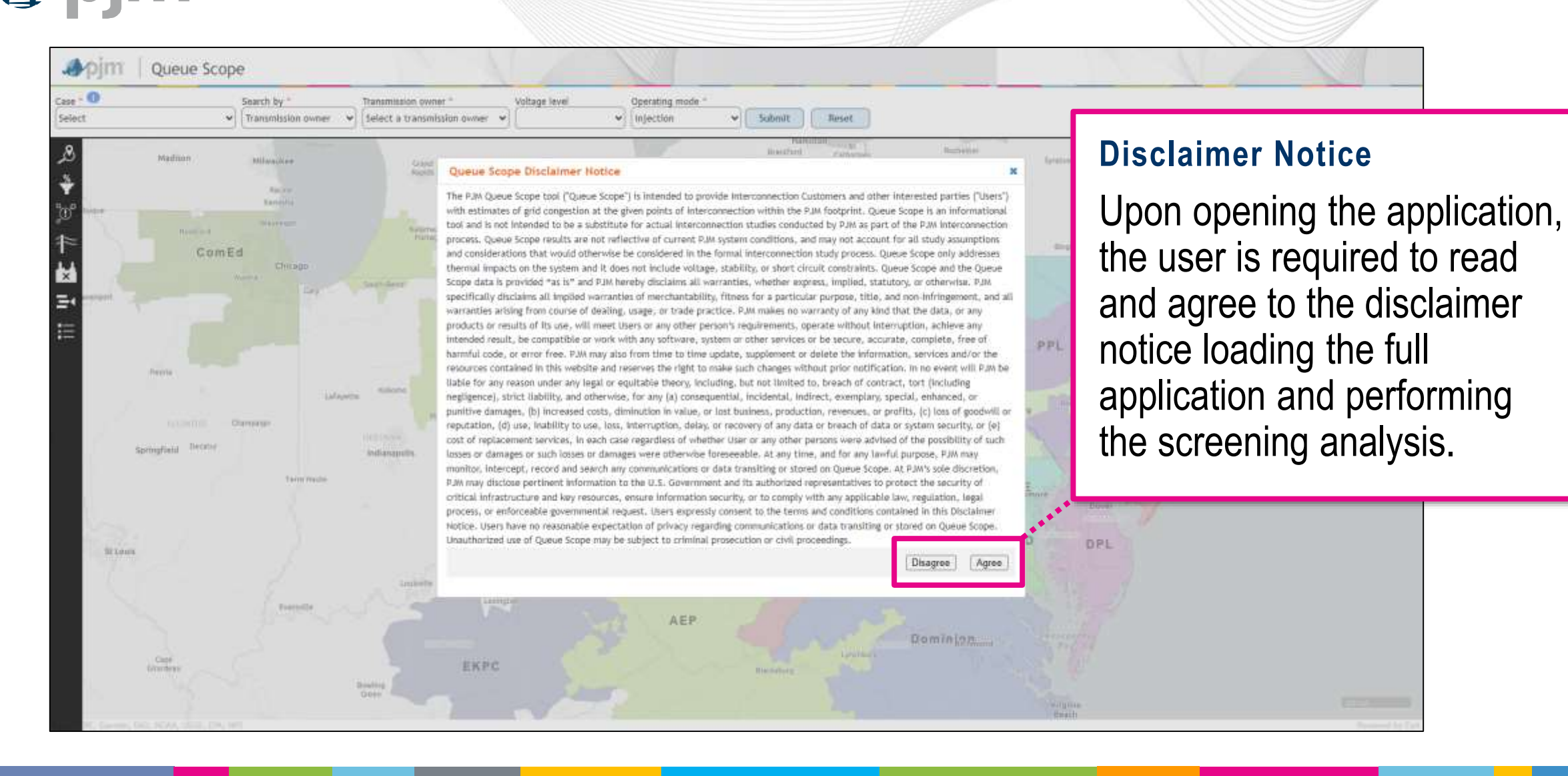

![](_page_5_Picture_0.jpeg)

![](_page_5_Picture_1.jpeg)

#### **Case Study**

Voltage level

• Upon the initial load of the application, the user is prompted to make a case selection via a drop down.

Submi

Operating mode \*

niactio

- The user's case selection directs the application to load a set of stored Generator Deliverability results for the given case.
- The stored results are utilized by the application for the generator analysis of selected POI(s).

**Note:** Once the user selects a case, provides the desired generator input parameters, and selects the desired POI buses, all of the inputs and selections made within the application will be reset if a different case is then loaded.

![](_page_6_Picture_0.jpeg)

#### Case Selection (cont.)

![](_page_6_Figure_2.jpeg)

#### Case Types

When selecting cases, the user has the option to select and load the results from a Transmission Planning Case (RTEP base case) or a Queue/Cycle study case.

- RTEP base cases only include generators that have a fully executed interconnection agreement.
- Queue/Cycle study cases are based on the RTEP base case, plus all active generators under study within the queue/cycle.

![](_page_7_Picture_0.jpeg)

#### "Search By" Feature

![](_page_7_Picture_2.jpeg)

![](_page_8_Picture_0.jpeg)

#### **Transmission Owner**

![](_page_8_Figure_2.jpeg)

- If "Search by Transmission Owner" is selected, the user will then select a desired Transmission Owner area to evaluate POIs.
- Selecting transmission owner pre-filters the available buses that the user can search and select for the generator POI analysis.

![](_page_9_Picture_0.jpeg)

## Voltage Level

Reset

St

Catharines

Buffalo

PJM©2023

![](_page_10_Picture_0.jpeg)

## **Bus Name/Bus Number Search**

![](_page_10_Figure_2.jpeg)

#### **Bus Name/Bus Number**

- If "Bus Name/Bus Number" is selected, the user can input a bus name or bus number in the corresponding field, which will then query the available buses in the case dataset.
- For assistance, once the user starts typing in a portion of the bus name/number, a predictive search feature will populate a list of possible matches as the user continues to type.

**NOTE:** The user can only select a single bus using this search feature.

![](_page_11_Picture_0.jpeg)

## Operating Mode

ComEd

Peoria

Aurora

Champaign

Finally, the user has the option to select one of two modes for the generator analysis: "Injection" or "Withdrawal."

- "Injection" analysis is for typical generators that are injecting MWs into the PJM grid.
- "Withdrawal" analysis is specific to generators that have a load/withdrawal component and are pulling MWs from the PJM grid (e.g., batteries, pumped hydro, MTX).

E

Ξ

![](_page_12_Figure_0.jpeg)

## Select Submit

![](_page_13_Picture_0.jpeg)

#### Select Buses to Study

![](_page_13_Figure_2.jpeg)

**Select Buses to Study** 

After submitting the generator POI analysis, substation symbols with the associated POI buses will be visible in

• The user is able to select any symbol to review the buses at that location and add to a new study for a generator interconnection.

![](_page_14_Picture_0.jpeg)

#### **Selected Buses**

![](_page_14_Figure_2.jpeg)

![](_page_15_Picture_0.jpeg)

## Run Study

![](_page_15_Figure_2.jpeg)

#### Run Study

- In the "Selected Buses" window, users will be able to enter the desired MWs for the generator based on injection or withdrawal and then select the final set of POI buses to include in the study.
- The user can then select "Run Study" to generate evaluation results.

![](_page_16_Picture_0.jpeg)

## **Evaluation Results**

|                                            |                                                                                                    |                                                 |                  |                                           |                              |                                |              | Sel                                  | ected Buses      |                 | ×                        |                   |
|--------------------------------------------|----------------------------------------------------------------------------------------------------|-------------------------------------------------|------------------|-------------------------------------------|------------------------------|--------------------------------|--------------|--------------------------------------|------------------|-----------------|--------------------------|-------------------|
| 11 Queue Scope                             |                                                                                                    |                                                 |                  |                                           |                              |                                |              |                                      |                  |                 | Maximum of 25            |                   |
| Search by "                                | Transmission owner * Voltage lave                                                                                                    | Operating mode."                                |                  |                                           |                              |                                | -            | 9                                    | Bu               | s Name (Bus #)  | Pre-Loading (%)          |                   |
| ueue Case (Summer Peak) 💙 (Transmission    | owner •) (DPBL •) (All                                                                                                    | ✓ Injection                                     | • Submit         | Rese                                      | t                            |                                |              |                                      | INDRIV 4 230     | KV (232006)     | <b>2</b> 02 9            |                   |
| Select Buses to Study                      | ×                                                                                                    | ME PPI                                          | PECO             | PS                                        | EG .                         | JCP                            | L            | 5                                    | INDRV_AT20       | 138 KV (232139) | <b>=</b> 202.9 <b>(</b>  |                   |
| Colort hunger to add these to the stuty or | Happeneet                                                                                                    |                                                 |                  |                                           |                              |                                |              | 2                                    | INDRV_AT22       | 138 KV (232140) | <b>2</b> 02 9            |                   |
| Bue Name (Bue A)                           | Dra Loading (N)                                                                                                    |                                                 |                  | A                                         | EC                           | 57                             |              | C                                    | INDRV283 13      | 8 KV (232121)   | 202.9                    |                   |
| INDRIV 4 230 KV (232006)                   | 202.9                                                                                                    | BGE                                             |                  |                                           | 1 3                          | al on                          |              |                                      |                  |                 |                          |                   |
| INDRV_AT20 138 KV (232139)                 | 202.9                                                                                                    | en Colorna                                      |                  |                                           | 58                           |                                |              |                                      |                  |                 |                          |                   |
| INDRV_AT22 138 KV (232140)                 | 202.9 .                                                                                                    | Annapolis                                       |                  |                                           |                              |                                |              | 1445                                 | 1000000          |                 |                          |                   |
|                                            |                                                                                                    | -                                               |                  |                                           |                              |                                |              | De<br>20                             | Sired Mill<br>X) |                 |                          |                   |
|                                            | Evaluation Results                                                                                                    |                                                 |                  |                                           |                              |                                |              |                                      | ф <b>— 2 х</b>   |                 | Chase Dun Study          |                   |
|                                            | INDRIV 4 230 KV (232006)                                                                                                    | -                                               |                  |                                           |                              |                                |              |                                      | Export           |                 | ( close (Kan story)      |                   |
|                                            | Search in all columns                                                                                                    |                                                 |                  |                                           |                              |                                |              |                                      |                  | l r             |                          |                   |
|                                            | Transmission Facility                                                                                                    | Contingency Type                                | Available (MW)   | DFax                                      | Impact (MW)                  | Pre                            | -Loading (%) | Post-L                               | oading (%)       |                 | Evaluation E             | Poculte           |
|                                            |                                                                                                    | Al 👻                                            |                  |                                           |                              |                                |              |                                      |                  |                 |                          | Courto            |
|                                            | 232107 TOWNSEND 138 232106 MIDLINTP 138 1                                                                                                    | Towar                                           | 0                | 0.181                                     | 36.2                         | 202.8                          | 7            | 213.27                               |                  |                 |                          | <i>(</i> <b>)</b> |
|                                            | 227955 CEDAR 230 206302 280YSTER C 230 1                                                                                                    | Breaker                                         | 0                | 0.029                                     | 5.8                          | 199.3                          | 8            | 200.41                               |                  |                 | Interconnec              | tion              |
|                                            | 232100 CHURCH 138 232107 TOWINSEND 138 1<br>232003 CADTANZA 230 232013 SHIVED DUN 230 1                                                                                                    | Tower                                           | 0                | 0.181                                     | 26.2                         | 194.2                          | 9            | 204.69                               |                  |                 |                          |                   |
|                                            | 232002 CEDAR CK 230 232013 SILVER RUN 230 1                                                                                                    | Tower                                           | 0                | 0.451                                     | 90.2                         | 178.4                          | 13           | 191.73                               |                  |                 | ملايما بمريما با         | -1!               |
|                                            |                                                                                                    | 1 P P 1 T P 1                                   | 1.2              | 0.000                                     | 70.4                         | 178.1                          | 8            | 190.96                               |                  |                 |                          | nnite             |
|                                            | 232004 MILF_230 230 232000 STEELE 230 1                                                                                                    | Breaker                                         | 0                | 0.352                                     |                              |                                |              |                                      |                  |                 |                          |                   |
| The second                                 | 232004 MILF_230 230 232000 STEELE 230 1<br>232106 MIDLTNTP 138 232104 MT PLSNT 138 1                                                                                                    | Breaker<br>Tower                                | 0                | 0.352                                     | 36.2                         | 177.4                          | k i          | 187.80                               |                  |                 | Sludy Craid              | allon             |
| W                                          | 232004 MILF_230 230 232000 STEELE 230 1<br>232106 MIDLINTP 138 232104 MT PLSNT 138 1<br>232004 MILF_230 230 232000 STEELE 230 1                                                                                                    | Breaker<br>Tower<br>Tower                       | 0<br>0           | 0.352                                     | 36.2<br>64.6                 | 177.4                          | 1            | 187.80<br>185.96                     |                  |                 |                          | allUll            |
| Northers Testing                           | 232004 MILF_230 230 232000 STEELE 230 1<br>232106 MIDLTNTP 138 232104 MT PLSNT 138 1<br>232004 MILF_230 230 232000 STEELE 230 1<br>232002 CEDAR CK 230 232013 SILVER RUN 230 1<br>232032 CEDAR CK 230 232013 SILVER RUN 230 1                                                      | Breaker<br>Tower<br>Tower<br>Breaker<br>Breaker | 0                | 0.352<br>0.181<br>0.323<br>0.613          | 36.2<br>64.6<br>122.6        | 177.4<br>174.2<br>165          | 1<br>1       | 187.80<br>185.96<br>183.08           |                  |                 | results are o            | generated         |
| Notators Tantas                            | 232004 MILF_230 230 232000 STEELE 230 1<br>232106 MIDLTNTP 138 232104 MT PLSNT 138 1<br>232004 MILF_230 230 232000 STEELE 230 1<br>232002 CEDAR CK 230 232013 SILVER RUN 230 1<br>232234 TODD 69 0 232233 PRESTON 69 0 1<br>Showing 1 to 10 of 1116 rows                           | Breaker<br>Tower<br>Tower<br>Breaker<br>Breaker | 0<br>0<br>0<br>0 | 0 352<br>0 181<br>0 323<br>0.613<br>0 041 | 36.2<br>64.6<br>122.6<br>8.2 | 177.4<br>174.2<br>165<br>159.3 | 1<br>11<br>8 | 187.80<br>185.96<br>183.08<br>168.20 |                  |                 | results are (            | generated         |
| Notators Teaching                          | 232004 MILF_230 230 232000 STEELE 230 1<br>232106 MIDLTNTP 138 232104 MT PLSNT 138 1<br>232004 MILF_230 230 232000 STEELE 230 1<br>232002 CEDAR CK 230 232013 SILVER RUN 230 1<br>232234 TODD 69 0 232233 PRESTON 69 0 1<br>Showing 1 to 10 of 1116 rows<br>Provide 1 2 3 4 5 Next | Breaker<br>Tower<br>Tower<br>Breaker<br>Breaker | 0<br>0<br>0<br>0 | 0.352<br>0.181<br>0.323<br>0.613<br>0.041 | 36.2<br>64.6<br>122.6<br>8.2 | 177.4<br>174.2<br>165<br>159.3 | 8            | 187 80<br>185 96<br>183 08<br>168 20 |                  |                 | results are (            | generated         |
| AEP                                        | 232004 MILF 230 230 232000 STEELE 230 1<br>232106 MIDLTNTP 138 232104 MT PLSNT 138 1<br>232004 MILF 230 230 232000 STEELE 230 1<br>232002 CEDAR CK 230 232013 SILVER RUN 230 1<br>232234 TODD 69 0 232233 PRESTON 69 0 1<br>Showing 1 to 10 of 1116 rows<br>Prov. 1 2 3 4 5 Next   | Breaker<br>Tower<br>Tower<br>Breaker<br>Breaker | 0<br>0<br>0<br>0 | 0.352<br>0.181<br>0.323<br>0.613<br>0.041 | 362<br>646<br>1226<br>82     | 177.4<br>174.2<br>165<br>159.3 | 8            | 187.80<br>185.96<br>183.08<br>168.20 |                  |                 | results are gin a table. | generated         |
| Mandara<br>A E P                           | 232004 MILF 230 230 232000 STEELE 230 1<br>232106 MIDLTNTP 138 232104 MT PLSNT 138 1<br>232004 MILF 230 230 232000 STEELE 230 1<br>232002 CEDAR CK 230 232013 SILVER RUN 230 1<br>232234 TODD 69 0 232233 PRESTON 69 0 1<br>Showing 1 to 10 of 1116 rows<br>Prov 1 2 3 4 5 Next    | Breaker<br>Tower<br>Tower<br>Breaker<br>Breaker | 0<br>0<br>0<br>0 | 0.352<br>0.181<br>0.323<br>0.613<br>0.041 | 36.2<br>64.6<br>122.6<br>8.2 | 177.4<br>174.2<br>165<br>159.3 | 8            | 187.80<br>185.96<br>183.08<br>168.20 |                  |                 | results are gin a table. | generated         |

#### **Evaluation Results – POI Filter & Sorting**

![](_page_17_Figure_1.jpeg)

#### **Evaluation Results – Transmission Facility**

![](_page_18_Figure_1.jpeg)

## **Evaluation Results – Contingency Type**

![](_page_19_Figure_1.jpeg)

## **Evaluation Results – Table Controls**

|                                                                                                    |                                                                                            |                    |                |       |             |                 | Selected Buses            | ×                       |         |
|----------------------------------------------------------------------------------------------------|--------------------------------------------------------------------------------------------|--------------------|----------------|-------|-------------|-----------------|---------------------------|-------------------------|---------|
| Apjm   Queue Scope                                                                                                    |                                                                                            |                    |                |       |             |                 |                           | Maximum of 25           |         |
| Case - 10 Search by *                                                                                                    | Transmission owner * Voltage level                                                         | Operating mode *   |                |       |             |                 | 🗍 🛛 Bus Name              | (Bus #) Pre-Loading (%) |         |
| 2024 AG1 Queue Case (Summer Peak) 🛩                                                                                                    | owner • DPBL • All                                                                         | ✓ Injection        | Submit         | Rese  | et          |                 | 2 INDRIV 4 230 KV (232    | 2006) 📕 202.9 🚺         |         |
| 8 Select Buses to Study                                                                                                    | x                                                                                          | ME PP              | PECO           | PS    | SEGJ        | ICPL            | INDRV_AT20 138 KV         | (232139) 📕 202.9 🚺      |         |
| Select buses to add them to the study gue                                                                                                    | Ne. Bajaraman                                                                              |                    | in the         |       |             |                 | INDRV_AT22 138 KV         | (232140) 📕 202.9 🥫      |         |
| Bus Name (Bus #)                                                                                                    | Pre-Loading (%)                                                                            |                    |                | A     | EC          | 1               | INDRV2&3 138 KV (2)       | 32121) 202.9            |         |
| INDRIV 4 230 KV (232006)                                                                                                    | 202.9                                                                                      | B G E<br>Baltimore |                |       | 1 3         | a con           |                           |                         |         |
| INDRV_AT20_138 KV (232139)                                                                                                    | 202.9                                                                                      | Courses.           |                | 1.5   | 35          |                 |                           |                         |         |
| INDRV_AT22 138 KV (232140)                                                                                                    | 2025 .                                                                                     | Annapolis          |                |       |             |                 | 100-200000000             |                         |         |
| =                                                                                                    |                                                                                            |                    |                | -     | -           |                 | Desired Milv              | Table Control           | S       |
| 1. A 1. A 1. A 1. A 1. A 1. A 1. A 1. A                                                                                                    | Evaluation Results                                                                         |                    |                |       |             |                 | ( <b>\$</b> ) + <b>\$</b> |                         |         |
| and the second second s | INDRIV 4 230 KV (232006) V Remove Bus                                                      | 1                  |                |       |             |                 | Export (11)               | Finally, users          | s can   |
| 1.50                                                                                                    | (Search in all columns                                                                     |                    |                |       |             |                 |                           | minimizo ov             | nond    |
|                                                                                                    | Transmission Facility                                                                      | Contingency Type   | Available (MW) | DFax  | Impact (MW) | Pre-Loading (%) | Post-Loading (%)          | minimize, ex            | panu,   |
| The state of the state of the s |                                                                                            | Al v               |                |       |             |                 |                           | dack or close           | s tha   |
| and the second second second second second second second second second second second second second second second                                                                                                    | 232107 TOWNSEND 138 232106 MIDLTNTP 138 1                                                  | Towar              | 0              | 0.181 | 36.2        | 202.87          | 213.27                    |                         |         |
|                                                                                                    | 227955 CEDAR 230 206302 280YSTER C 230 1                                                   | Breaker            | 0              | 0.029 | 5.8         | 199.38          | 200.41                    | 1 11                    | 17      |
| and the second second second                                                                                                    | 232100 CHURCH 138 232107 TOWINSEND 136 1                                                   | Tower              | 0              | 0.181 | 36.2        | 194.29          | 204.69                    | evaluation re           | n othro |
|                                                                                                    | 232003 CARTANEA 230 232013 SILVER RUN 230 1<br>232002 CEDAD CK 230 232013 SILVED DUN 230 1 | Tower              | 0              | 0.350 | 95.2        | 178.43          | 195.74                    |                         |         |
| 1 1 1 1 1 1 1 1 1 1 1 1 1 1 1 1 1 1 1                                                                                                    | 232004 MILF 230 230 232000 STEELE 230 1                                                    | Breaker            | 0              | 0.352 | 70.4        | 178.18          | 190,96                    | 1 14                    | 1       |
| 1 mil                                                                                                    | 232106 MIDLTNTP 138 232104 MT PLSNT 138 1                                                  | Tower              | 0              | 0.181 | 36.2        | 177.4           | 187.80                    | demand to s             | unnort  |
|                                                                                                    | 232004 MILF_230 230 232000 STEELE 230 1                                                    | Tower              | 0              | 0.323 | 64.6        | 174.21          | 165.96                    |                         | upport  |
| Heistory                                                                                                    | 232002 CEDAR CK 230 232013 SILVER RUN 230 1                                                | Breaker            | 0              | 0.613 | 122.6       | 165             | 183.08                    | 1.12.02 1.1             | •••     |
|                                                                                                    | 232234 TODD 69 0 232233 PRESTON 69 0 1                                                     | Breaker            | 0              | 0.041 | 82          | 159.38          | 168.20                    | additional bro          | าพรเทก  |
| ALP                                                                                                    | 1 2 3 4 5 Nevt                                                                             |                    |                |       |             |                 |                           |                         | Juonig  |
|                                                                                                    | 1 2 3 7 0 19641                                                                            |                    |                |       |             |                 |                           |                         | -       |
|                                                                                                    |                                                                                            |                    |                |       |             |                 |                           | and analysis            |         |
|                                                                                                    |                                                                                            |                    |                |       |             |                 | Close                     |                         | •       |
| et, HER, Gernin, O.O.; HOM, 1953, CH, HPS                                                                                                    |                                                                                            |                    |                |       |             |                 | Contrast.                 |                         |         |

im

results on

![](_page_21_Picture_0.jpeg)

## **Export Results**

|                                         |                                                        | Selected Buses ×                       |
|-----------------------------------------|--------------------------------------------------------|----------------------------------------|
| Queue Scope                             |                                                        | Maximum of 25                          |
| Search by *                             | Transmission owner * Voltage lavel Operating mode *    | Bus Name (Bus #) Pre-Loading (%)       |
| e Case (Summer Peak) 🛩 🔤 Transmissio    | owner v DPBL v All v Injection v Submit Reset          | VINDRIV 4 230 KV (232006)              |
| elect Buses to Study                    | ME PPLPECOPSEG JCP                                     | L INDRV_AT20 138 KV (232139) 202.9     |
| elect buses to add them to the study of |                                                        | 🗹 INDRV_AT22 138 KV (232140) 🖉 202.9 🥫 |
| Bus Name (Bus A)                        | Pra Loading (%)                                        | INDRV2&3 138 KV (232121) 202.9 0       |
| INDRIV 4 230 KV (232006)                |                                                        |                                        |
| INDRV_AT20 138 KV (232139)              | 202 9                                                  |                                        |
| INDRV_AT22 138 KV (232140)              | = 202 5 - Anapolis                                     | 100- 8000 MA                           |
| <b>-</b> 1                              |                                                        | Desired MW * 200                       |
|                                         | Evaluation Results                                     | () - Chan Study                        |
|                                         | INDRIV 4 230 KV (232006) V Remove Bus                  | Export (as)                            |
|                                         | Search in all columns.                                 |                                        |
|                                         |                                                        |                                        |
|                                         | Evaluation Pocults                                     |                                        |
|                                         |                                                        |                                        |
|                                         | Ear further analysis users can expr                    | ort the results to an Eycal file ( y   |
|                                         | 232004 ° I UI IUITIEI AIIAIYSIS, USEIS CAII EXPC       |                                        |
| eters "switte                           | 232004<br>232002 The experted file contained a concern | to about far each DOI hus aval         |
|                                         | Ine exported life contains a separa                    | te sneet for each PUI bus evail        |
| EP                                      |                                                        |                                        |
| EP                                      |                                                        |                                        |

![](_page_22_Picture_0.jpeg)

#### Navigate to Coordinates

![](_page_22_Figure_2.jpeg)

• Once the user pans and zooms to a location, the user will be able to select the applicable transmission owner area to view and select POI buses in the local vicinity of the entered coordinate location.

:=

![](_page_23_Picture_0.jpeg)

## **Pre-Loading Status Filter**

![](_page_23_Figure_2.jpeg)

#### **Pre-Loading Status Filter**

• This feature provides the user with a combined legend and filter for substation/POI bus pre-loading (%) and the corresponding

Buffalo

• The filtering capability allows users to filter substation/POI bus symbols based on three pre-loading (%) ranges or via the use of a custom defined loading range.

## **Congestion Overlay**

![](_page_24_Picture_1.jpeg)

#### **Congestion Overlay**

- The overlay provides the user with the ability to visualize the facility loading at each substation/POI bus across the entire PJM footprint based on the selected case dataset.
- This visualization (often referred to as a heat map) can provide an indication on available transmission headroom across the PJM footprint and also give an indication on the severity of facility thermal loading based on generator impacts within a study.
- This overlay is not related to the market-based definition of grid congestion based on energy prices, etc. This overlay is only based on transmission facility loading.

**Note:** Due to the volume of POI buses in the case dataset (6k+), it may take 5–10 seconds or more until the overlay is rendered and visible to the users. This is due to the processing time required for the size of the dataset and rendering within the web based application. Once the overlay is rendered, it can be toggled OFF and ON without a noticeable delay in processing.

![](_page_25_Picture_0.jpeg)

#### Transmission Lines (kV Filter)

![](_page_25_Figure_2.jpeg)

![](_page_26_Picture_0.jpeg)

## **Generator Deactivations Filter**

#### **Generator Deactivation Filter**

- This filter will allow users to display future deactivations, deactivated generators and withdrawn deactivations while using the geospatial application to assess potential generator impacts at various points of interconnection.
- As shown below, there are various filtering options based on date of the request/event, fuel type, status, location and size.
- A legend is also available at the bottom of the left-hand navigation menu, which provides an overview on all of the generator deactivation symbols and coloring.

![](_page_27_Picture_0.jpeg)

#### Queue Scope Search by ✓ Transmission owner ✓ Select a transmission owner fisualize queues by C Location Queue status Status Megawatt Zones Merchant transmission project **States** Show queue labels Megawat 0ff 50 to 3,500 MW Lasso Apply Reset. Clear Close Cinterial

### New Service Requests Filter

#### **New Service Request Filter**

- The New Service Request filter will allow users to display all types of projects that ever entered the queue/cycle study process within PJM. This includes all projects with statuses such as "Active," "Withdrawn,"
   "Deactivated," "Engineering & Procurement," "Under Construction," etc. Users will have the ability to see past and present projects proposed across the PJM system to help assist with the POI assessment process.
- This also allows users to review existing projects near any potential POIs and further review any posted system impact studies on PJM.com. Much like the generator deactivations filter, there are various filtering options based on the request name, fuel type, status, location and size.
- A legend is also available at the bottom of the left-hand navigation menu, which provides an overview on all of the queue/cycle project symbols based on fuel type and queue/cycle status.
- The filtering option allows users to filter by voltage class and provides an overview on the corresponding line coloring by voltage class.